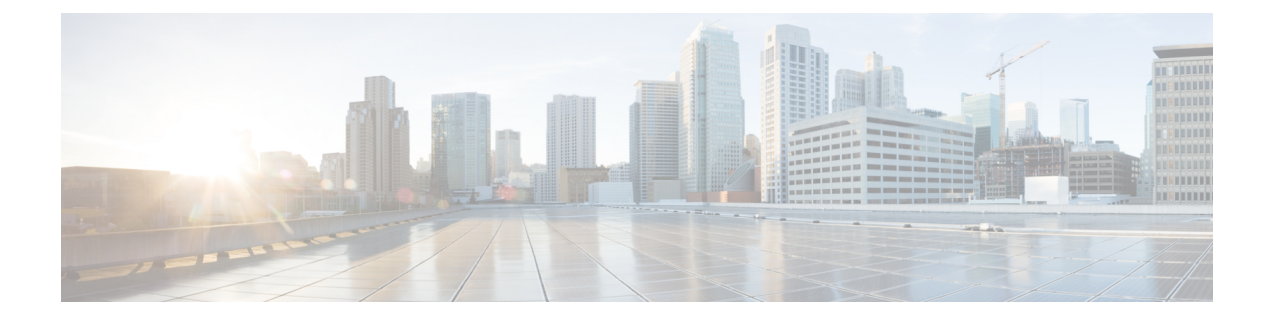

# 使用思科 Hyperflex 部署虚拟 Firepower 管理 中心

思科 HyperFlex 系统可为任何应用程序和任何位置提供超融合。通过思科 Intersight 云运营平台管理的 HyperFlex 采用了思科统一计算系统 (Cisco UCS) 技术,可以在任何地方为应用程序和数据提供支持,优化从核心数据中心到边缘和公共云的运营,从而通过加速 DevOps 实践来提高灵活性。

您可以在思科 Hyperflex 上部署 Firepower Management Center Virtual (FMCv)。

- 主机系统要求,第1页
- •思科 HyperFlex 上 Firepower Management Center Virtual 的限制和准则,第2页
- 在 vSphere vCenter 服务器上将 FMCv 部署到思科 Hyperflex , 第 3 页
- 启动并初始化虚拟设备, 第5页

# 主机系统要求

### Firepower Management Center Virtual 需要 28 GB RAM

我们建议您不要降低默认设置:为大多数 Firepower Management Center Virtual (FMCv) 实例分配 32 GB RAM,为 FMCv 300 分配 64 GB。为了提高性能,您总是可以根据可用的资源来增加虚拟设备的 内存和 CPU 数量。

## 内存和资源要求

- 您可以通过在 HyperFlex ESX 和 ESXi 虚拟机监控程序上托管的 HyperFlex 集群调配来部署 Firepower Management Center Virtual。有关虚拟机监控程序兼容性的信息,请参阅 Cisco Firepower 兼容性指南。
- 对于 FMCv, 查看最新的 Firepower 发行说明,详细了解新版本是否会影响您的环境。您可能需要增加资源才能部署最新版本的 Firepower。
- •根据所需部署的实例数量和使用要求,FMCv部署所使用的具体硬件可能会有所不同。创建的每 台虚拟设备都需要主机满足最低资源配置要求,包括内存、CPU 数量和磁盘空间。
- 下表列出 FMCv 设备的建议设置和默认设置。

¢

重 请务必分配足够的内存,以确保的最佳性能FMCv。如果FMCv
 要 的内存少于 32 GB,则系统可能会遇到策略部署问题。默认设
 事 置是运行系统软件的最低要求,不能降低。
 项

#### 表 1: FMCv虚拟设备设置

| 设置     | 最小     | 默认     | 建议    | 设置可调节?      |
|--------|--------|--------|-------|-------------|
| 内存     | 28 GB  | 32 GB  | 32 GB | 有限制。        |
| 虚拟 CPU | 4      | 4      | 8     | 是,最多8个      |
| 硬盘调配容量 | 250 GB | 250 GB | 不适用   | 否,取决于所选磁盘格式 |

表 2: FMCv300 虚拟设备设置

| 设置     | 默认     | 设置可调节?      |
|--------|--------|-------------|
| 内存     | 64 GB  | 是           |
| 虚拟 CPU | 32     | 否           |
| 硬盘调配容量 | 2.2 TB | 否,取决于所选磁盘格式 |

有关支持的平台以及特定硬件和操作系统要求的列表,请参阅《兼容性指南》。

# 思科 HyperFlex 上 Firepower Management Center Virtual 的 限制和准则

#### 限制

为思科 HyperFlex 部署 Firepower Management Center Virtual 时存在以下限制:

- FMCv 设备没有序列号。系统 (System) > 配置 (Configuration) 页面会显示无 (None) 或未指定 (Not Specified),具体取决于虚拟平台。
- 不支持克隆虚拟机。
- 不支持使用快照恢复虚拟机。
- 不支持无法识别 OVF 封装的 VMware 工作站、播放器、服务器和 Fusion。

### OVF 文件准则

虚拟设备使用开放虚拟化格式(OVF)封装。您需要使用虚拟基础设施(VI)OVF模板部署虚拟设备。 OVF 文件的选择取决于部署目标

在 vCenter 上部署 - Cisco\_Firepower\_Management\_Center\_Virtual\_VMware-VI-X.X.X-xxx.ovf

其中,*X.X.X-xxx* 是要部署的 Firepower 系统软件的版本和内部版本号。在安装过程中,您可以执行 FMCv 设备的整个初始设置。可以指定:

- •管理员账户的新密码。
- 使设备可以在管理网络上进行通信的网络设置。

### 高可用性支持

您可以在 Hyperflex 主机上部署的两个 Firepower Management Center Virtual (FMCv) 虚拟设备之间建 立高可用性 (HA):

- •两种 FMCv 型号均支持 FMCv HA: FMCv 和 FMCv 300。
- •高可用性配置中的两个 FMCv 虚拟设备型号必须相同。不能将 FMCv 与 FMCv 300 配对。
- 要建立 FMCv HA, FMCv 需要为其在 HA 配置中管理的每个 FTD 设备额外提供 FMCv 许可证 授权。但是,无论 FMCv HA 配置如何,每个 FTD 设备所需的 FTD 功能许可证授权都没有变 化。有关许可的指南,请参阅《Firepower 管理中心配置指南》中的高可用性对中 FTD 设备的 许可证要求。
- •如果分开 FMCv HA 对,则会释放额外的 FMCv 许可证授权,并且每个 FTD 设备只需要一个授权。

有关高可用性的指南,请参阅《Firepower 管理中心配置指南》中的建立 Firepower 管理中心高可用性。

### 相关文档

思科 HX 数据平台的版本说明 Cisco HX 数据平台配置指南 适用于采用 VMware ESXi 的虚拟服务器基础设施的思科 HyperFlex 4.0 思科 HyperFlex 系统解决方案概述 思科 HyperFlex 系统文档规划图

# 在 vSphere vCenter 服务器上将 FMCv 部署到思科 Hyperflex

使用此程序将 Firepower Management Center Virtual (FMCv) 设备部署到 vSphere vCenter 服务器上的 思科 Hyperflex。

开始之前

- 确保您已部署思科 HyperFlex 并执行了所有安装后配置任务。有关详细信息,请参阅思科 HyperFlex 系统文档规划图。
- 在部署 FMCv 之前,您必须在 vSphere 中配置至少一个网络(用于管理)。
- 从 Cisco.com 下载 FMCv VI OVF 模板文件: *Cisco\_Firepower\_Management\_Center\_Virtual-VI-X.X.X-xxx.ovf*,其中 X.X.X-xxx 是版本和内部版本号。
- 步骤1 登录 vSphere Web 客户端。
- 步骤2 选择要部署 FMCv 的 Hyperflex 集群,然后单击操作 (ACTIONS) > 部署 OVF 模板 (Deploy OVF Template)。
- 步骤3 浏览文件系统以找到 OVF 模板源位置, 然后单击下一步 (NEXT)。

选择 Firepower Management Center Virtual VI OVF 模板:

Cisco\_Firepower\_Management\_Center\_Virtual-VI-X.X.X-xxx.ovf

其中,X.X.X-xxx 是已下载的存档文件的版本和内部版本号。

- 步骤4 指定 FMCv 部署的名称和文件夹, 然后单击下一步 (NEXT)。
- 步骤5 选择计算资源,并等待兼容性检查完成。如果兼容性检查成功,请单击下一步 (NEXT)。
- 步骤6 查看OVF模板信息(产品名称、供应商、版本、下载大小、磁盘上的大小和说明),然后单击下一步(NEXT)。
- 步骤7 审查并接受与 OVF 模板一起打包的许可协议(仅限 VI 模板),然后单击下一步(NEXT)。
- 步骤8 选择存储位置和虚拟磁盘格式,然后单击下一步 (NEXT)。

在此窗口中,您可以从目标 HyperFlex 集群上已配置的数据存储中选择。虚拟机配置文件和虚拟磁盘文件均存储 在 Datastore 上。选择一个足够大的数据存储,以容纳虚拟机及其所有虚拟磁盘文件。

如果选择密集调配 (Thick Provisioned) 作为虚拟磁盘格式,则会立即分配所有存储。如果选择精简调配 (Thin Provisioned) 作为虚拟磁盘格式,则会在数据写入虚拟磁盘时将按需分配存储。精简调配还可缩短虚拟设备的部署时间。

- 步骤9 将 OVF 模板中指定的网络映射到清单中的网络, 然后单击下一步 (NEXT)。
- 步骤10 设置与OVF模板一起打包的用户可配置的属性:

注释 您必须在此步骤中强制配置所有必需的自定义设置。

a) Password

设置 FMCv 管理员访问的密码。

b) 网络

设置网络信息,包括完全限定的域名 (FQDN)、DNS 和网络协议(IPv4 或 IPv6)。

- c) 单击下一步 (NEXT)。
- 步骤11 查看并验证显示的信息。要使用这些设置开始部署,单击完成 (FINISH)。要进行更改,单击后退 (BACK) 以在 屏幕中向后导航。

完成该向导后,vSphere Web 客户端将处理虚拟机;您可以在**全局信息**区域的最近任务窗格中看到"初始化 OVF 部署"状态。

完成后, 您会看到"部署 OVF 模板"完成状态。

"库存"中的指定数据中心下会显示思科虚拟 Firepower 管理中心实例。启动新的 VM 最多可能需要 30 分钟。

注释 为成功向思科许可授权机构注册 Cisco Firepower Management Center Virtual, Firepower 管理中心需要互 联网访问权限。部署之后,需要执行其他配置,以实现互联网访问和成功注册许可证。许可证注册必须 配置 DNS 服务器。

下一步做什么

初始化虚拟设备; 请参阅启动并初始化虚拟设备

# 启动并初始化虚拟设备

完成虚拟设备的部署后,在首次启动虚拟设备时,会自动启动初始化。

步骤1 启动设备。

在 vSphere 客户端中,右键单击库存清单中虚拟设备的名称,然后从上下文菜单中选择电源 (Power) > 打开电源 (Power On)。

步骤2 监控 VM 控制台上的初始化。

下一步做什么

部署 FMCv 后,必须通过设置过程完成对新设备的配置,以便新设备能够在可信管理网络上通信。 如果在 Hyperflex 上使用 VI OVF 模板部署,则 FMCv 设置分为两步。

- 要完成 FMCv 的初始设置,请参阅Firepower Management Center Virtual 初始设置。
- 有关 FMCv 部署所需后续步骤的概述,请参阅Firepower 管理中心虚拟初始管理和配置。

注意 启动时间取决于多种因素,包括服务器资源的可用性。最多可能需要40分钟来完成初始化。请勿中 断初始化,否则您可能需要删除设备并重新开始。

I